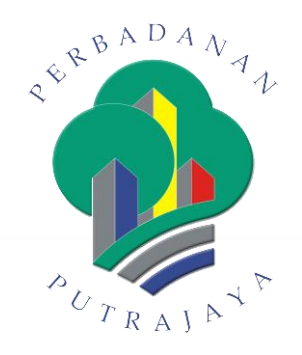

# PORTAL PERBADANAN PUTRAJAYA Manual Pengurusan Pengguna

**PENGGUNA AWAM** 

#### KANDUNGAN

| 1.    | PENGENALAN                     | 3  |
|-------|--------------------------------|----|
| 2.    | PENGGUNAAN SISTEM              | 3  |
| 2.1   | Daftar Pengguna Awam           | 3  |
| 2.1.1 | Individu                       | 6  |
| 2.1.2 | Syarikat                       | 10 |
| 2.1.3 | Organisasi                     | 13 |
| 2.2   | Tukar Kata Laluan              | 16 |
| 2.3   | Lupa Kata Laluan               | 19 |
| 2.4   | Kemaskini Emel dan Kata Laluan | 21 |

## 1. PENGENALAN

Tujuan dokumen ini adalah untuk menyediakan satu garis panduan Pengguna bagi Single Sign On oleh pengguna awam.

## 2. PENGGUNAAN SISTEM

#### 2.1 Daftar Pengguna Awam

|                       | 🍻 🍈                                                                                              | Perbadanan Pe<br>Putrajaya Ja                 | ermohonan Tende<br>awatan Harga | er / Sebut<br>a  | MS¥ 📕¥ A-AA+                  | Search                                       | FUTRAJAN   |
|-----------------------|--------------------------------------------------------------------------------------------------|-----------------------------------------------|---------------------------------|------------------|-------------------------------|----------------------------------------------|------------|
|                       |                                                                                                  | PUTRAJAYA + N                                 | MEDIA - ACARA -                 | PERKHIDMATAN 👻   | SUMBER - 🦗<br>Soalan<br>Lazim | Hubungi<br>Kami Aduan<br>Balas<br>LOGIN AWAM |            |
|                       |                                                                                                  | PENGGUNA SEL                                  | DIA ADA SILA KLIK SINI UI       | NTUK KEMASKINI A | IKAUN DAN KATA LAI            | UAN                                          |            |
| Bora<br>Tahfi         | MAKLUMAN<br>ng Sumbangan & Risalah Pusat<br>z Presint 18, Putrajaya                              | Sambuta                                       | an Jubli Pera                   | k                | (in)                          | ALBANDANA<br>ALBANDANA                       |            |
| Poste<br>ming<br>Maki | er Car Free Day Putrajaya (Ahad<br>igu pertama setiap bulan)<br>umat Berkaitan E-Lesen Putrajaya | Putrajaya<br>Acara-acara bersempe<br>Lihat Le | a sambutan Jubli Perak Putraja  | bytan            |                               |                                              |            |
| Notis                 | s Makliman - Pendaltaran                                                                         | 62                                            | Skrin                           | Portal           |                               |                                              |            |
| 1.                    | Pada browser<br>skrin portal.                                                                    | , taip <u>https://</u>                        | /www.ppj.gc                     | <u>ov.my/</u> da | an tekan 'e                   | enter'. Sistem                               | memaparkan |
| 2.                    | Klik pada <b>Login Awam.</b>                                                                     |                                               |                                 |                  |                               |                                              |            |
|                       | ·                                                                                                | - U                                           | OGIN AWAM 🔒                     | LOGIN            | STAF 🔒                        |                                              |            |
| 3.                    | Pop up skrin c                                                                                   | lipaparkan.                                   |                                 |                  |                               |                                              |            |

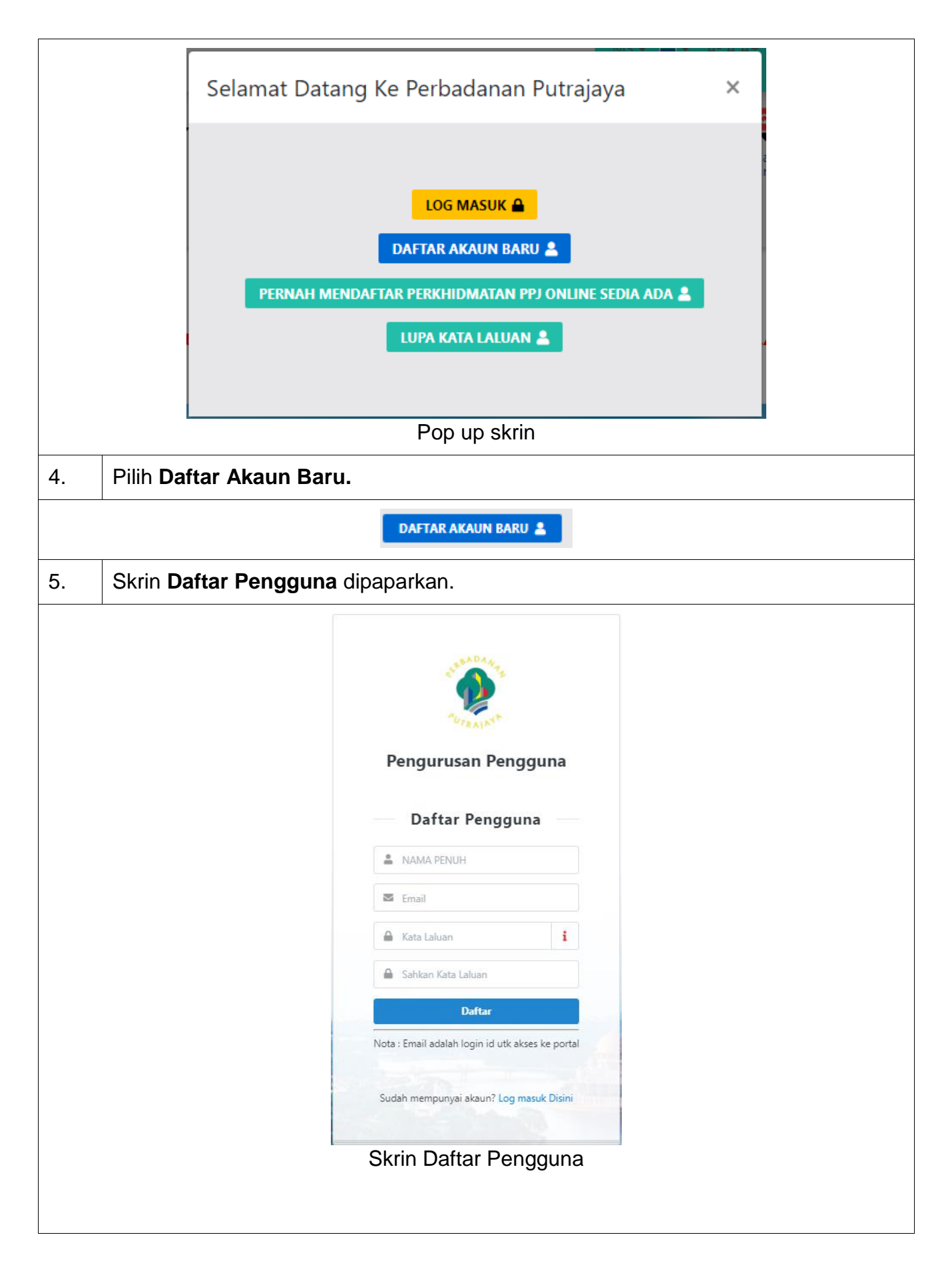

| 6.  | Masukkan Nama Penuh.                        |                                                                                                    |                                     |  |
|-----|---------------------------------------------|----------------------------------------------------------------------------------------------------|-------------------------------------|--|
|     |                                             | AMA PENUH                                                                                                    |                                     |  |
|     |                                             | Paparan Nama Penuh                                                                                                    |                                     |  |
| 7.  | Masukkan <b>Emel.</b>                       |                                                                                                    |                                     |  |
|     |                                             | 🗷 Email                                                                                                    |                                     |  |
|     |                                             | Paparan Emel                                                                                                    |                                     |  |
|     | Masukkan <b>Kata Lalu</b>                   | an dan Sahkan Kata Laluan                                                                                                    |                                     |  |
| 8.  | Kata Laluan mestilah<br>aksara angka dan ak | sekurang-kurangnya lapan (8)<br>sara khusus. Contoh: @shraf83                                                                    | aksara dengan gabungan<br>B         |  |
|     |                                             | 🔒 Kata Laluan                                                                                                    | i                                   |  |
|     |                                             | 🔒 Sahkan Kata Laluan                                                                                                    |                                     |  |
|     | Papa                                        | ran Kata Laluan dan Sahkan Ka                                                                                                    | ta Laluan                           |  |
| 9.  | Klik butang <b>Daftar</b> . S               | istem akan menghantar emel p                                                                                                    | engaktifan akaun.                   |  |
|     | ۰                                           |                                                                                                    |                                     |  |
|     |                                             | Pendaftaran Akaun Bar                                                                                                    | u                                   |  |
|     |                                             | Selamat Datang,                                                                                                    |                                     |  |
|     |                                             | Adalah dengan ini dimaklumkan bahawa pendaftaran a<br>https://user.ppj.gov.my telah berjaya.                                     | anda di                             |  |
|     |                                             | Sila aktifkan akaun anda dengan klik pautan pengaktifa<br>htt <u>ps://user.ppj.gov.my/auth/activate/012505bd45fa33b<br/>66a7</u> | an dibawah:<br><u>2b3f1cf19d5c3</u> |  |
|     |                                             | Sekian, terima kasih.<br>Portal Perbadanan Putrajaya                                                                             |                                     |  |
|     |                                             | Paparan Emel                                                                                                    |                                     |  |
| 10. | Klik pautan pengaktif                       | an di dalam emel. <i>Login page</i> S                                                                                            | SO dipaparkan.                      |  |

|    | AUTRAJN'                                                                                                    |
|----|----------------------------------------------------------------------------------------------------|
|    | Authentication required                                                                                                    |
|    | Login Password                                                                                                    |
|    | Login      Service provided by Perbadanan Putraiaya.                                                                              |
|    |                                                                                                    |
|    | Login page SSO                                                                                                    |
| 1. | Masukkan <i>Login</i> dan <i>Password</i> menggunakan emel dan kata laluan semasa pendaftaran. Klik <i>Login</i> untuk log masuk. |

#### 2.1.1 Individu

|    | Sila lengkapkan proses pendaftaran anda                                |
|----|------------------------------------------------------------------------|
|    | Pendaftaran Pengguna<br>Anda ingin meneruskan pendaftaran bagi:        |
|    | <ul> <li>Individu</li> <li>Syarikat</li> <li>Organisasi</li> </ul>     |
|    | Teruskan                                                               |
|    | Skrin Pendaftaran Pengguna                                             |
|    | Masukkan <b>Emel</b> dan <b>Kata Laluan</b> .                          |
| 1. | Klik butang <i>Login</i> . Sistem paparkan skrin Pendaftaran Pengguna. |
|    | Lengkapkan pendaftaran. Pilih kategori pengguna:                       |
|    | a. Individu                                                            |
| 2. | b. Syarikat                                                            |
|    | c. Organisasi                                                          |
|    |                                                                        |

| 9         | 👂 User Manag   | gement                                     |                                                                                                    | Najla Delisha 🔹 |
|-----------|----------------|--------------------------------------------|----------------------------------------------------------------------------------------------------|-----------------|
|           |                | م<br>Maklumat                              | Individu                                                                                                    |                 |
|           |                |                                            | Jenis*Sila Pilih                                                                                                    | •               |
|           |                | No. Kad                                    | Pengenalan*                                                                                                    |                 |
|           |                |                                            | Masukkan No Kad Pengenalan/ No Polis/ No Tentera cth: 880901115266 (No. Kad Pengenalan), 123456(No. Tentera), A123456(No. Polis).<br>Maksimum 12 aksara. |                 |
|           |                | ,                                          | farikh Lahir* 1 - January - 1900 -                                                                                                    |                 |
|           |                |                                            | Jantina*Sila Pilih                                                                                                    | •               |
|           |                |                                            | Alamat*                                                                                                    |                 |
|           |                |                                            |                                                                                                    |                 |
|           |                |                                            | Poskod*                                                                                                    |                 |
|           |                |                                            | Maksimum 10 aksara.                                                                                                    |                 |
|           |                |                                            | Skrin Maklumat Individu                                                                                                    |                 |
|           | Pilih <b>J</b> | lenis.                                     |                                                                                                    |                 |
|           | Jenis *        | No Kad Pengenalan Baru                     |                                                                                                    | •               |
|           | genalan*       | No. Kad Pengenalan Lama                    |                                                                                                    |                 |
|           | genan          | No Kad Pengenalan Baru                     |                                                                                                    |                 |
|           |                | No.Tentera                                 |                                                                                                    |                 |
|           | kh Lahir "     | No. Polis                                  |                                                                                                    |                 |
|           | Jantina*       |                                            |                                                                                                    | •               |
|           |                |                                            | Pilihan Jenis Pengenalan                                                                                                    |                 |
|           | Masul          | kkan <b>No Kad F</b>                       | Pengenalan.                                                                                                    |                 |
|           | No. Kad Pe     | engenalan*                                 |                                                                                                    |                 |
|           |                | Masukkan No Kad Per<br>Maksimum 12 aksara. | genalan/ No Polis/ No Tentera cth: 880901115266 (No. Kad Pengenalan), 123456(No. Tentera), A123456(No. Polis).                                           |                 |
|           | L              |                                            | Paparan No. Kad Pengenalan                                                                                                    |                 |
|           | Masul          | kkan <b>Tarikh L</b> a                     | ahir.                                                                                                    |                 |
| 5. Jika m |                | nasukkan no ka                             | ad pengenalan baru, sistem auto papar di Tarikh I a                                                                                                    | ahir            |
|           | 2              |                                            |                                                                                                    |                 |
|           |                | 1                                          | Tarikh Lahir <sup>★</sup> 12 ▼ June ▼ 1997 ▼                                                                                                    |                 |
|           |                |                                            | Paparan Tarikh Lahir                                                                                                    |                 |
|           |                |                                            |                                                                                                    |                 |

|     | Jantina* Perempuan        |  |  |  |  |  |
|-----|---------------------------|--|--|--|--|--|
|     | Alamat* Perempuan         |  |  |  |  |  |
|     | Lelaki                    |  |  |  |  |  |
|     | Paparan Jantina           |  |  |  |  |  |
| 7   | Magukkan Alamat           |  |  |  |  |  |
| 1.  | Masukkan Alamat.          |  |  |  |  |  |
|     | Alamat*                   |  |  |  |  |  |
|     |                           |  |  |  |  |  |
|     |                           |  |  |  |  |  |
|     | Paparan Alamat            |  |  |  |  |  |
| 0   | Maaulden Deeked           |  |  |  |  |  |
| ð.  | Masukkan <b>Poskoa.</b>   |  |  |  |  |  |
|     | Poskod*                   |  |  |  |  |  |
|     | Maksimum 10 aksara        |  |  |  |  |  |
|     | Paparan Poskod            |  |  |  |  |  |
|     |                           |  |  |  |  |  |
| 9.  | Masukkan maklumat Bandar. |  |  |  |  |  |
|     |                           |  |  |  |  |  |
|     | Bandar                    |  |  |  |  |  |
|     | Paparan Bandar            |  |  |  |  |  |
| 10. | Pilih <b>Negeri.</b>      |  |  |  |  |  |
|     |                           |  |  |  |  |  |
|     | Negeri WP-PUTRAJAYA *     |  |  |  |  |  |
|     | Pilihan Negeri            |  |  |  |  |  |
| 11. | Pilih <b>Negara.</b>      |  |  |  |  |  |
|     | Negara* MALAYSIA -        |  |  |  |  |  |
|     | Pilihan Negara            |  |  |  |  |  |
|     |                           |  |  |  |  |  |
| 12. | Pilih <b>Warganegara.</b> |  |  |  |  |  |
|     | Warganegara*              |  |  |  |  |  |
|     | Ivialaysidii              |  |  |  |  |  |
|     | Pilihan Warganegara       |  |  |  |  |  |

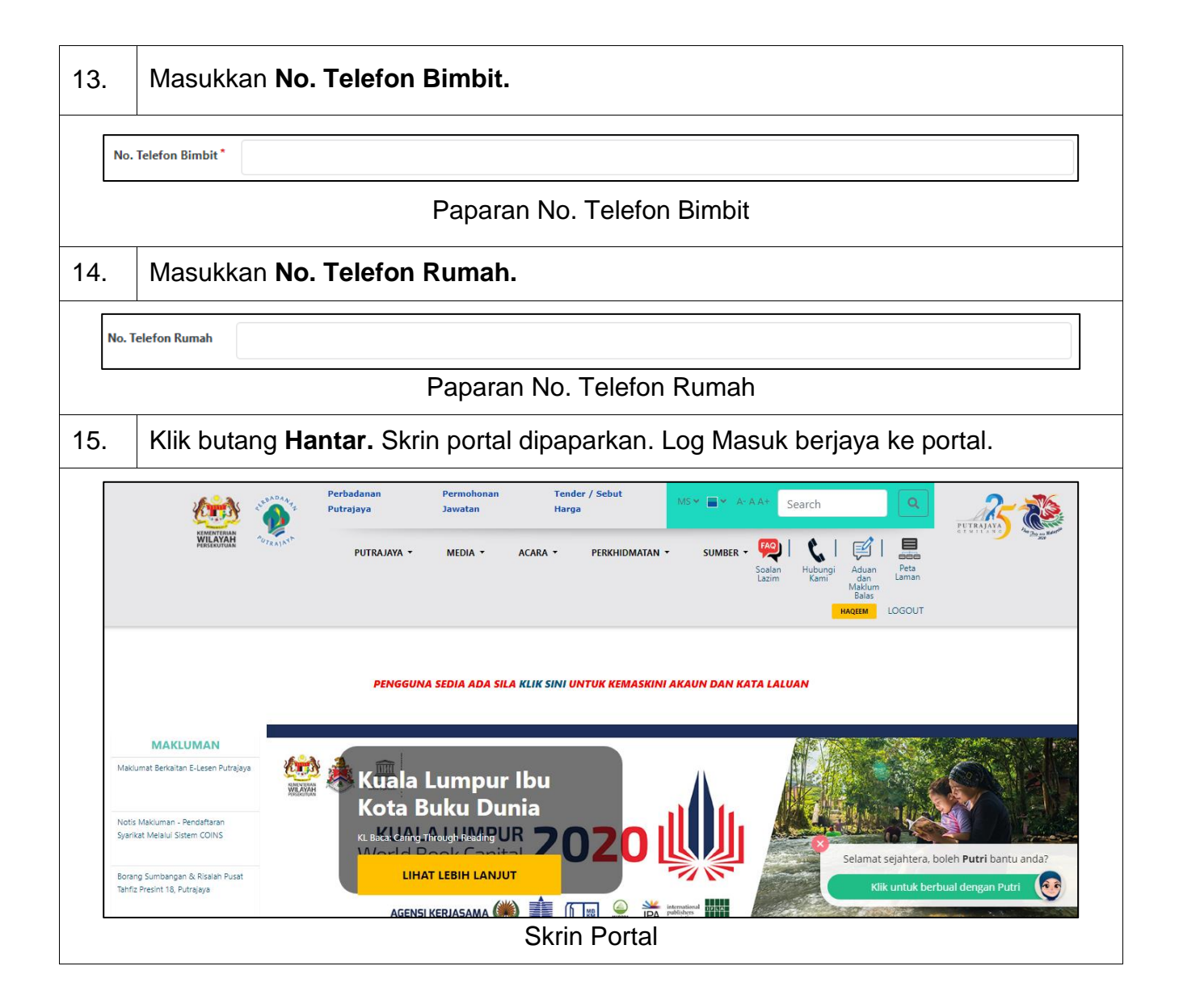

#### 2.1.2 Syarikat

|    |                                                                                                    |                  |                                                                                 | Sila lengkapkan proses pendaftaran anda |               |
|----|----------------------------------------------------------------------------------------------------|------------------|---------------------------------------------------------------------------------|-----------------------------------------|---------------|
|    |                                                                                                    | P<br>Ar          | endaftaran Peng<br>nda ingin meneruskan pen                                     | <b>guna</b><br>daftaran bagi:           |               |
|    |                                                                                                    |                  | Individu<br>Syarikat<br>Organisasi<br>Teruskan                                  |                                         |               |
|    |                                                                                                    |                  | Sk                                                                              | krin Pendaftaran Pengguna               |               |
| 1. | Mas                                                                                                    | sukkan           | Emel dan Kata                                                                   | a Laluan.                               |               |
|    | Klik                                                                                                    | butan            | g <i>Login</i> . Sisten                                                         | n paparkan skrin Pendaftaran Pengguna.  |               |
| 2. | Lengkapkan pendaftaran. Pilih kategori pengguna:<br>a. Individu<br>b. Syarikat<br>c. Organisasi<br>Klik butang <b>Teruskan</b> . Sistem papar skrin Maklumat Syarikat. |                  |                                                                                 |                                         |               |
|    | 👰 User Ma                                                                                                    | nagement         |                                                                                 |                                         | sy syarikat 💌 |
|    |                                                                                                    | Q                | Maklumat Syarikat                                                               |                                         |               |
|    |                                                                                                    |                  | Nama Syarikat *<br>No. Pendaftaran Syarikat *<br>Jenis Perniagaan *<br>Alamat * | Sila Pilih                              | ·             |
|    |                                                                                                    |                  | Poskod                                                                          | Maksimum 10 aksara.                     |               |
|    |                                                                                                    |                  | Bandar *<br>Negeri *                                                            | WP-PUTRAJAYA                            | · · ·         |
|    |                                                                                                    |                  |                                                                                 | Skrin Maklumat Syarikat                 |               |
| 3. | Mas                                                                                                    | sukkan           | Nama Syarika                                                                    | it.                                     |               |
|    | Nama Syaril                                                                                                    | cat <sup>*</sup> |                                                                                 |                                         |               |

|          | Paparan Nama Syarikat              |  |  |  |  |  |
|----------|------------------------------------|--|--|--|--|--|
| 4.       | Masukkan No. Pendaftaran Syarikat. |  |  |  |  |  |
|          | No. Pendaftaran Syarikat*          |  |  |  |  |  |
|          | Paparan No. Pendaftaran Syarikat   |  |  |  |  |  |
| 5.       | Pilih <b>Jenis Perniagaan.</b>     |  |  |  |  |  |
|          | Jenis Perniagaan*                  |  |  |  |  |  |
| <u> </u> | Pilinan Jenis Perniagaan           |  |  |  |  |  |
| б.       |                                    |  |  |  |  |  |
|          | Alamat*                            |  |  |  |  |  |
|          |                                    |  |  |  |  |  |
|          | Paparan Alamat                     |  |  |  |  |  |
| 7.       | Masukkan Poskod.                   |  |  |  |  |  |
|          | Pockod*                            |  |  |  |  |  |
|          | Maksimum 10 aksara.                |  |  |  |  |  |
|          | Paparan Poskod                     |  |  |  |  |  |
| 8.       | Masukkan maklumat Bandar.          |  |  |  |  |  |
|          | Bandar*                            |  |  |  |  |  |
|          | Paparan Bandar                     |  |  |  |  |  |
| 9.       | Pilih <b>Negeri.</b>               |  |  |  |  |  |
|          | Negeri* WP-PUTRAJAYA               |  |  |  |  |  |
|          | Pilihan Negeri                     |  |  |  |  |  |
| 10.      | Pilih <b>Negara.</b>               |  |  |  |  |  |
|          | Negara* MALAYSIA                   |  |  |  |  |  |
|          | Pilihan Negara                     |  |  |  |  |  |

| 11.                       | Masukkan <b>No. Telefon Pejabat</b>                                                                                                    |
|---------------------------|----------------------------------------------------------------------------------------------------|
|                           | No. Telefon Pejabat*                                                                                                    |
|                           | Paparan No. Telefon Pejabat                                                                                                    |
| 12.                       | Masukkan <b>No. Telefon Bimbit.</b>                                                                                                    |
| No                        | . Telefon Bimbit *                                                                                                    |
|                           | Paparan No. Telefon Bimbit                                                                                                    |
| 13.                       | Masukkan <b>No. Fax.</b>                                                                                                    |
| N                         | p. Fax*                                                                                                    |
|                           | Paparan No. Fax                                                                                                    |
| 14.                       | Klik butang Hantar. Skrin portal dipaparkan. Log Masuk berjaya ke portal.                                                                                                    |
|                           | VIEWER       VIEWER       Perbadanan<br>Putrajaya       Permohonan<br>Jawatan       Tender / Sebut<br>Harga       MS * * * A · A · Search       Image: Constraint of the search       Image: Constraint of the search         PUTRAJAYA *       MEDIA *       ACARA *       PERKHIDMATAN *       SUMBER * (Prime)<br>Soalan       Image: Constraint of the search       Image: Constraint of the search       Image: Consearch       Image: Consearch       Ima |
|                           | PENGGUNA SEDIA ADA SILA KLIK SINI UNTUK KEMASKINI AKAUN DAN KATA LALUAN                                                                                                    |
| M<br>Nv<br>Sy<br>Bc<br>Ta | MAKLUMAN         Bakumat Berkattar E-Lesen Putrajava         Makuman - Pendaftaran<br>antar Melalul Sistem COINS         Marg Sumbangan & Risatan Pusat<br>Htt2 Presint 18, Putrajaya         Marg Sumbangan & Risatan Pusat<br>Htt2 Presint 18, Putrajaya         Marg Sumbangan & Risatan Putrajaya         Marg Sumbangan & Risatan Putrajaya         Marg Sumbangan & Risatan Putrajaya         Marg Sumbangan & Risatan Putrajaya                                                                                                    |

#### 2.1.3 Organisasi

|    |                                                                                                    | Sila lengkapkan proses pendaftaran anda                  |  |  |
|----|----------------------------------------------------------------------------------------------------|----------------------------------------------------------|--|--|
|    | Penda<br>Anda ingi                                                                                                    | ftaran Pengguna<br>n meneruskan pendaftaran bagi:        |  |  |
|    | Individ<br>Syarika<br>Organi                                                                                                    | u<br>t<br>sasi                                           |  |  |
|    | Teruska                                                                                                    | n                                                        |  |  |
|    |                                                                                                    | Skrin Pendaftaran Pengguna                               |  |  |
| 1. | Masukkan <b>Em</b>                                                                                                    | el dan Kata Laluan.                                      |  |  |
|    | Klik butang <b>Lo</b>                                                                                                    | <b>gin</b> . Sistem paparkan skrin Pendaftaran Pengguna. |  |  |
| 2. | Lengkapkan pendaftaran. Pilih kategori pengguna:<br>a. Individu<br>b. Syarikat<br>c. Organisasi<br>Klik butang <b>Teruskan</b> , Sistem papar skrin Maklumat Organisasi |                                                          |  |  |
|    | Maklumat Organis                                                                                                    | asi                                                      |  |  |
|    | Nama Organisasi*                                                                                                    | Sila pilih satu. Jika belum tersedia, sila tambah baru   |  |  |
|    | Jenis Perniagaan *                                                                                                    | Sila Pilih                                               |  |  |
|    | Alamat*                                                                                                    |                                                          |  |  |
|    |                                                                                                    |                                                          |  |  |
|    | Poskod*                                                                                                    |                                                          |  |  |
|    | Bandar*                                                                                                    | Maksimum 10 aksara.                                      |  |  |
|    | Negeri*                                                                                                    | WP-PUTRAJAYA *                                           |  |  |
|    | Negara *                                                                                                    | MALAYSIA                                                 |  |  |
|    |                                                                                                    | Skrin Maklumat Organisasi                                |  |  |
| 3. | Masukkan Nar                                                                                                    | na Organisasi.                                           |  |  |
|    | Nama Organisasi*Sila pili                                                                                                    | n satu. Jika belum tersedia, sila tambah baru            |  |  |

|     | Paparan Nama Organisasi                          |  |  |  |  |
|-----|--------------------------------------------------|--|--|--|--|
| 4.  | Pilih <b>Jenis Perniagaan</b>                    |  |  |  |  |
|     | Jenis Perniagaan*Sila Pilih                      |  |  |  |  |
|     | Pilihan Jenis Perniagaan                         |  |  |  |  |
| 5.  | Masukkan Alamat.                                 |  |  |  |  |
|     | Alamat*                                          |  |  |  |  |
| 0   | Faparan Alamat                                   |  |  |  |  |
| 0.  | Poskod*<br>Maksimum 10 aksara.<br>Paparan Poskod |  |  |  |  |
| 7.  | Masukkan maklumat <b>Bandar.</b>                 |  |  |  |  |
| В   | landar*                                          |  |  |  |  |
|     | Paparan Bandar                                   |  |  |  |  |
| 8.  | Pilih <b>Negeri.</b>                             |  |  |  |  |
|     | Negeri* WP-PUTRAJAYA                             |  |  |  |  |
|     | Pilihan Negeri                                   |  |  |  |  |
| 9.  | 9. Pilih <b>Negara.</b>                          |  |  |  |  |
| N   | Negara* MALAYSIA -                               |  |  |  |  |
|     | Pilihan Negara                                   |  |  |  |  |
| 10. | Masukkan <b>No. Telefon Pejabat</b>              |  |  |  |  |
| N   | Io. Telefon Pejabat*                             |  |  |  |  |

|     | Paparan No. Telefon Pejabat                                                                                                    |
|-----|----------------------------------------------------------------------------------------------------|
| 11. | Masukkan No. Telefon Bimbit.                                                                                                    |
|     | No. Telefon Bimbit                                                                                                    |
|     | Paparan No. Telefon Bimbit                                                                                                    |
| 12. | Masukkan No. Fax.                                                                                                    |
| ſ   | No. Fax                                                                                                    |
| -   | Paparan No. Fax                                                                                                    |
| 13. | Klik butang Hantar. Skrin portal dipaparkan. Log Masuk berjaya ke portal.                                                                                                    |
|     | Perbadanan       Permohonan       Tender / Sebut       MS × I × A+A +       Search       Image: None of the second second |
|     | PENGGUNA SEDIA ADA SILA KLIK SINI UNTUK KEMASKINI AKAUN DAN KATA LALUAN                                                                                                    |
| Ĩ   | MAKLUMAN<br>Makurat Berkatan E-Lesen Putrajaya<br>Kota Buku Dunja                                                                                                    |
|     | Notis Makuman - Pendaftaran<br>Syarikat Melalul Sistem COINS<br>Borang Sumbangan & Risalan Pusat<br>Tahfa Presint 18, Putrajaya                                                                                                    |
| Ĺ   |                                                                                                    |

#### 2.2 Tukar Kata Laluan

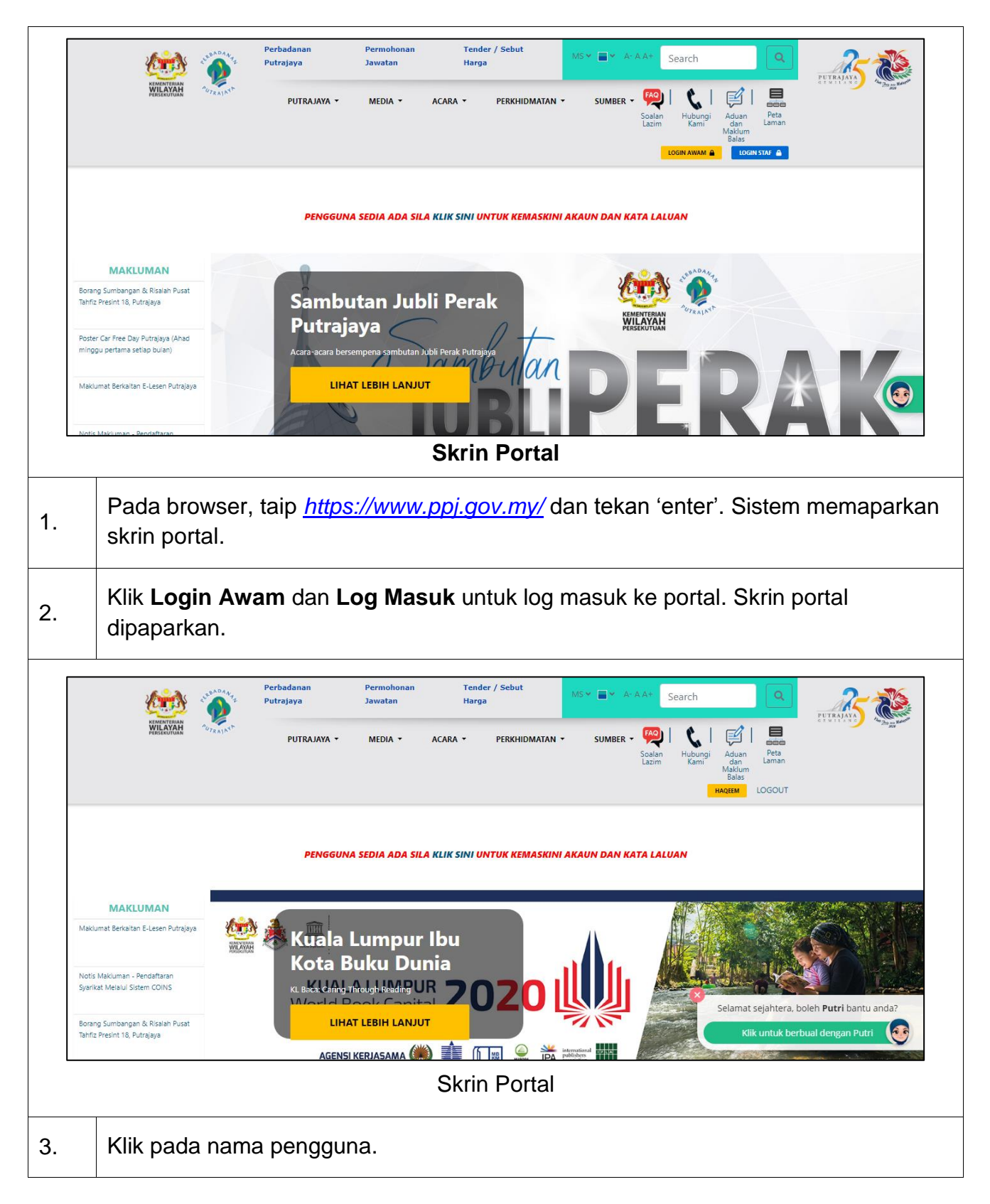

|    | Paparan nama pengguna di portal                                 |
|----|-----------------------------------------------------------------|
| 4. | Pop up skrin dipaparkan.                                        |
|    | Selamat Datang Ke Perbadanan Putrajaya ×                        |
|    |                                                                 |
|    | Pop up skrin                                                    |
| 5. | Pilih <b>Kemaskini Profil.</b>                                  |
|    | → KEMASKINI PROFIL 🚨                                            |
| 6. | Sistem paparkan skrin maklumat pengguna.                        |
| 7. | Klik nama pengguna dan pilih <i>Edit Password</i> .             |
|    | HA HAQEEM   Edit Profile   Edit Password   Logout               |
|    | Paparan Menu Pengguna                                           |
| 8. | Klik <b>Edit Password</b> . Skrin Tukar Kata Laluan dipaparkan. |

|   | 😥 User Management |                                                                                          |                                                                                                    | HAQEEM * |
|---|-------------------|------------------------------------------------------------------------------------------|----------------------------------------------------------------------------------------------------|----------|
|   | Q                 | Tukar Kata                                                                               | Laluan                                                                                                    |          |
|   |                   | Ka<br>Sahkan                                                                             | Emel wanteh7@yahoo.com<br>ta Laluan Semasa<br>Kata Laluan Baru<br>Kata Laluan Baru<br>Kata Laluan Baru<br>Kemas Kini |          |
|   | Kamaakir          | i Kata Lak                                                                               | Skrin Tukar Kata L                                                                                                   | aluan    |
| • | Kemaskir          | ומאמא או                                                                                 |                                                                                                    |          |
|   |                   |                                                                                          |                                                                                                    |          |
|   |                   |                                                                                          | Password updated                                                                                                    |          |
|   | Tukar K           | (ata Laluan                                                                              | Password updated                                                                                                    |          |
|   | Tukar K           | Kata Laluan<br>Emel<br>Kata Laluan Semasa<br>Kata Laluan Baru                            | Wanteh7@yahoo.com                                                                                                    |          |
|   | Tukar K           | Kata Laluan<br>Emel<br>Kata Laluan Semasa<br>Kata Laluan Baru<br>Sahkan Kata Laluan Baru | Vari Gair Gair Kink Kennas Kini  Vari Vari Kink Kennas Kini  Kemas Kini                                              |          |

#### 2.3 Lupa Kata Laluan

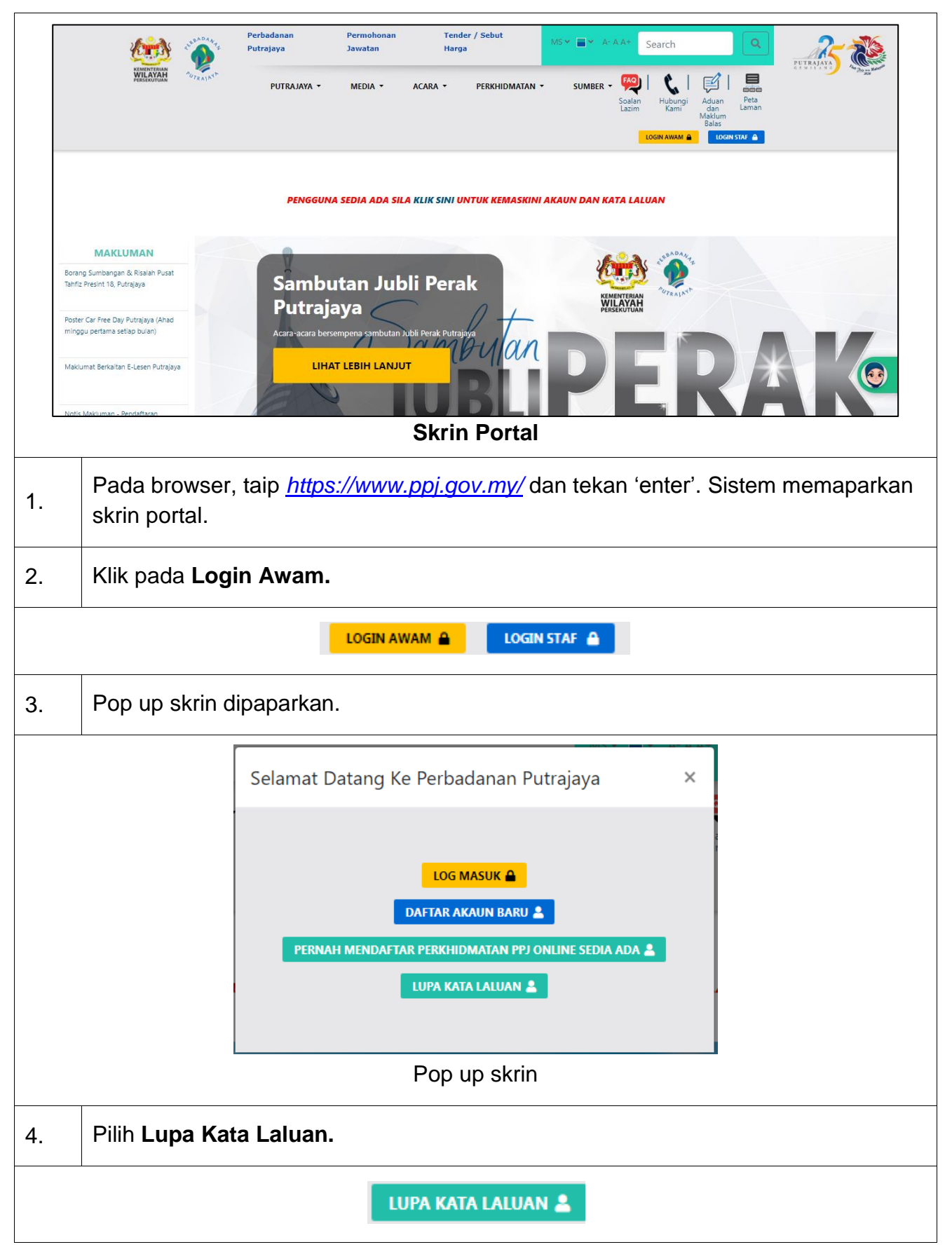

| 5. | Sistem paparkan skrin Lupa Kata Laluan.                                                                                                    |
|----|----------------------------------------------------------------------------------------------------|
|    | Pengurusan Pengguna<br>Lupa Kata Laluan<br>E mail<br>Hantar Pautan Set Semula Kata Laluan<br>Belum mendaftar? Daftar Disini                                                                                                    |
|    | Masukkan emel dan klik butang Hantar Pautan Set Semula Kata Laluan. Sistem                                                                                                    |
| 6. | akan menghantar emel tukar kata laluan.                                                                                                    |
| ſ  | Portal Perbadanan Putrajaya < portal priadmin@ppi.gov.mv>                                                                                                    |
|    | Kepada: wanteh7@yahoo.com                                                                                                    |
|    | Kepada: wanteh7@yahoo.com       Imej luaran kini lebih selamat dan ditunjukkan secara lalai. Ubah dalam Tetapan                                                                                                    |
|    | Kepada: wanteh7@yahoo.com       Imej luaran kini lebih selamat dan ditunjukkan secara lalai. Ubah dalam Tetapan                                                                                                    |
|    | Kepada: wanteh?@yahoo.com       Imej luaran kini lebih selamat dan ditunjukkan secara lalai. Ubah dalam Tetapan                                                                                                    |
|    | Imej luaran kini lebih selamat dan ditunjukkan secara lalai. Ubah dalam Tetapan Imej luaran kini lebih selamat dan ditunjukkan secara lalai. Ubah dalam Tetapan Imej luaran kini lebih selamat dan ditunjukkan secara lalai. Ubah dalam Tetapan                                                                                                    |
|    | Kepada: wanteh?@yahoo.com          Imej luaran kini lebih selamat dan ditunjukkan secara lalai. Ubah dalam Tetapan         Imej luaran kini lebih selamat dan ditunjukkan secara lalai. Ubah dalam Tetapan         Imej luaran kini lebih selamat dan ditunjukk                                                                                                    |
|    | Repada: wanteh?@yahoo.com          Image: wanteh?@yahoo.com       Image: wanteh?@yahoo.com         Image: wanteh?@yahoo.com       Image: wanteh?@yahoo.com         Im                                                                                                    |
|    | Kepada: wanteh?@yahoo.com          Image: Wanteh?@yahoo.com         Image: Wanteh?@yahoo.com     <                                                                                                    |
|    | Repada: wanteh?@yahoo.com          Image: Wanteh?@yahoo.com       Image: Wanteh?@yahoo.com         Image: Wanteh?@yahoo.com       Image: Wanteh?@yahoo.com         Image: Wanteh?@yahoo.com       Image: Wanteh?@yahoo.com         Image: Wanteh?@yahoo.com       Image: Wanteh?@yahoo.com         Image: Wanteh?@yahoo.com       Image: Wanteh?@yahoo.com         Image: Wanteh?@yahoo.com       Image: Wanteh?@yahoo.com         Image: Wanteh?@yahoo.com       Image: Wanteh?@yahoo.com         Image: Wanteh?@yahoo.com       Image: Wanteh?@yahoo.com         Image: Wanteh?@yahoo.com       Image: Wanteh?@yahoo.com         Image: Wanteh?@yahoo.com       Image: Wanteh?@yahoo.com         Image: Wanteh?@yahoo.com       Image: Wanteh?@yahoo.com         Image: Wanteh?@yahoo.com       Image: Wanteh?@yahoo.com         Image: Wanteh?@yahoo.com       Image: Wanteh?@yahoo.com         Image: Wanteh?@yahoo.com       Image: Wanteh?         Image: Wanteh??       Image: Wanteh?         Image: Wanteh??       Image: Wanteh?         Image: Wanteh?       Image: Wanteh?         Image: Wanteh?       Image: Wanteh?         Image: Wanteh?       Image: Wanteh?         Image: Wanteh?       Image: Wanteh?         Image: Wanteh?       Image: Wanteh?         Image: Wanteh?       Image: Wanteh?                                                                                                    |
|    | Image and the second and the second and the second allow of the second allow of the |

|    |                                                                          | Pengurusan Pengguna                                                   |
|----|--------------------------------------------------------------------------|-----------------------------------------------------------------------|
|    |                                                                          | Tukar Kata Laluan                                                     |
|    |                                                                          | Email                                                                 |
|    |                                                                          | Kata Laluan Baru                                                      |
|    |                                                                          | Sahkan Kata Laluan Baru                                               |
|    |                                                                          | Tukar Kata Laluan<br>Sudah mempunyai akaun? Log masuk Disini          |
|    | Skrin Pe                                                                 | netapan Kata Laluan Baru                                              |
| 8. | Masukkan <b>Emel</b> dan tetapkar<br>Klik butang <b>Tukar Kata Lalua</b> | n <b>Kata Laluan Baru</b><br>a <b>n.</b> Kata Laluan berjaya ditukar. |

### 2.4 Kemaskini Emel dan Kata Laluan

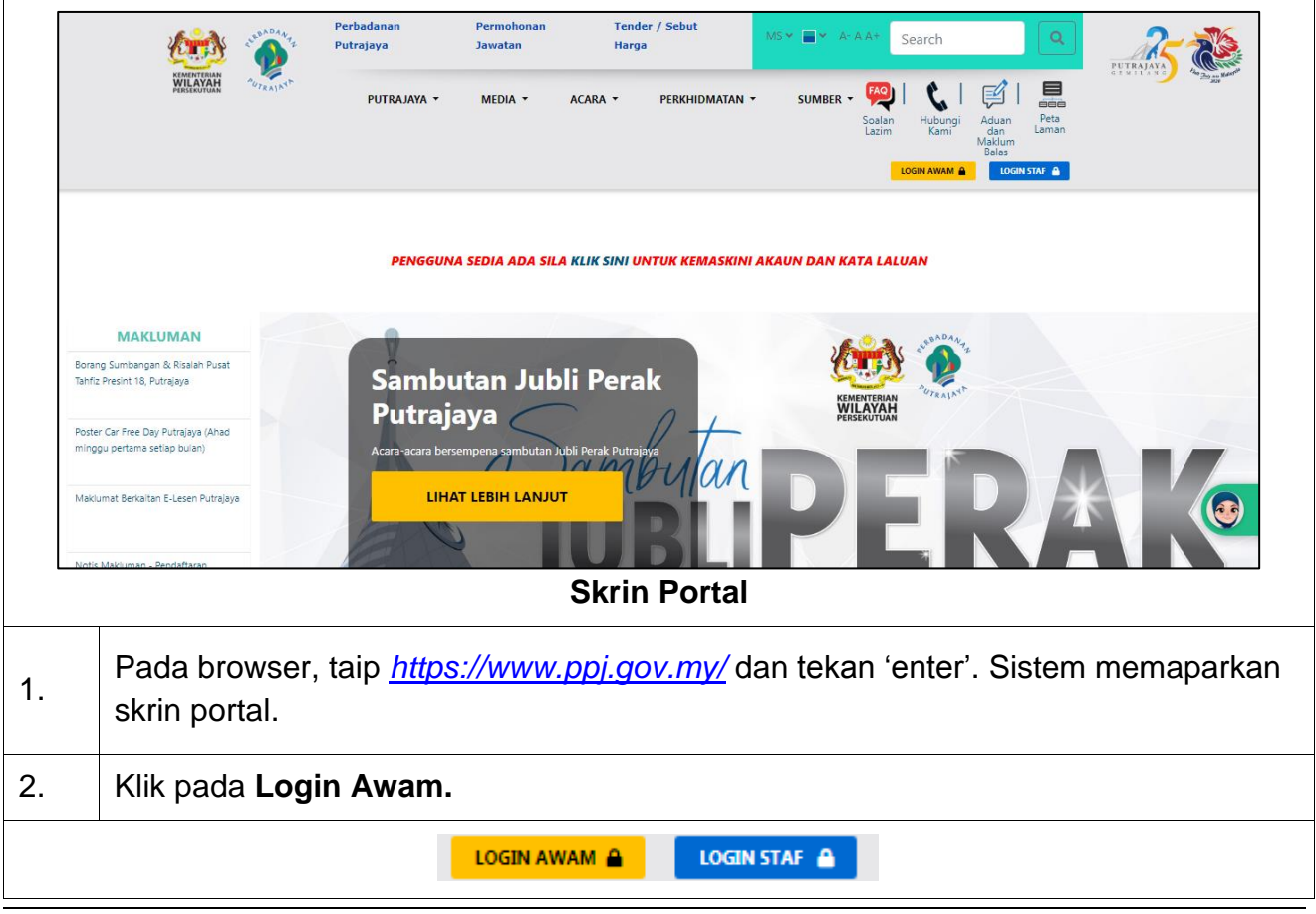

| 3. | Pop up skrin dipaparkan.                                                                                                    |
|----|----------------------------------------------------------------------------------------------------|
|    | Selamat Datang Ke Perbadanan Putrajaya<br>LOG MASUK<br>DAFTAR AKAUN BARU<br>PERNAH MENDAFTAR PERKHIDMATAN PPJ ONLINE SEDIA ADA<br>LUPA KATA LALUAN<br>POp up skrin |
| 4. | Pilih Pernah Mendaftar Perkhidmatan PPJ Online Sedia Ada                                                                                                    |
|    | PERNAH MENDAFTAR PERKHIDMATAN PPJ ONLINE SEDIA ADA 🚨                                                                                                    |
| 5. | Skrin berikut dipaparkan.                                                                                                    |
| 6. | Pengurusan Pengguna         Imasukkan id pengguna lama         Imasukkan id pengguna lama         Imasukkan id pengguna         Bkrin dipaparkan                   |
|    | Masukkan id pengguna lama Paparan id pengguna                                                                                                    |
| 7. | Masukkan <b>no. kad pengenalan, no. syarikat atau no. organisasi</b> .                                                                                             |

|     | Masukkan no. kad pengenalan, no. syarikat atau no. organisasi.                                                                           |
|-----|----------------------------------------------------------------------------------------------------|
|     | A Masukkan no kad penger                                                                                                    |
|     | Paparan no. kad pengenalan                                                                                                    |
| 8.  | Klik <b>Cari.</b> Skrin Kemaskini Email dan Kata Laluan dipaparkan.                                                                      |
|     | V ID Pengguna wujud. Sila kemaskini Email dan Kata Laluan anda.                                                                          |
|     |                                                                                                    |
|     | Pengurusan Pengguna                                                                                                    |
|     | individu33                                                                                                    |
|     | Section 2014                                                                                                    |
|     | Kata Laluan                                                                                                    |
|     | Kemaskini Email                                                                                                    |
|     | Sudah mempunyai akaun? Log masuk Disini                                                                                                  |
|     |                                                                                                    |
|     | Paparan Kemaskini Email dan Kata Laluan                                                                                                  |
|     | Masukkan Email, Kata Laluan dan Pengesahan Kata Laluan. Klik <b>Kemaskini</b>                                                            |
| 9.  | Login page SSO dipaparkan                                                                                                    |
|     |                                                                                                    |
|     | SER ADANA<br>AUTRAJNE                                                                                                    |
|     | Authentication required                                                                                                    |
|     |                                                                                                    |
|     | Password                                                                                                    |
|     | Degin                                                                                                    |
|     |                                                                                                    |
|     | Service provided by Perbadanan Putrajaya.                                                                                                |
|     | Login page SSO                                                                                                    |
| 10. | Masukkan <i>Login</i> dan <i>Password</i> menggunakan emel dan kata laluan yang telah<br>dikemaskini. Klik <i>Login</i> untuk log masuk. |

| So Sofiah *                                                                                                    |
|----------------------------------------------------------------------------------------------------|
| Maklumat Individu                                                                                                  |
| Nama Penuh sofiah                                                                                                  |
| Email wanteh1@yahoo.com                                                                                            |
| Jenis* No. Kad Pengenalan Lama 🔹                                                                                   |
| No Kad Pengenalan* 900612115368                                                                                    |
| Tarikh Lahir*         30 +         November +         1900 +                                                       |
| Jantina Perempuan Clelaki                                                                                          |
| Alamat* CAHAYA BARU NO. 101-D1 JALAN EMAS, KAMPUNG FELDA CAHAYA BARU 81700 PASIR GUDANG JOHOR                      |
|                                                                                                    |
| Posked*                                                                                                    |
|                                                                                                    |
| Berjaya log masuk                                                                                                  |
| 11 Klik manu Kambali Ka Portal untuk parai ka akrin portal. Skrin Portal dipaparkan                                |
| TT. Kilk menu <b>Kembali ke Fortai</b> untuk pergi ke skim portai. Skim Fortai dipaparkan.                         |
|                                                                                                    |
| so sofiah 🝷                                                                                                    |
|                                                                                                    |
| Edit Profile                                                                                                    |
| Edit Password                                                                                                    |
| Locout                                                                                                    |
|                                                                                                    |
| Kembali Ke Portal                                                                                                  |
| Boboron Monu                                                                                                    |
| Paparan Menu                                                                                                    |
| Perbadanan Permohonan Tender / Sebut                                                                               |
| Putrajaya Jawatan Harga DearChi Chi Chi Chi Chi Chi Chi Chi Chi Chi                                                |
| PUTRAJAYA * MEDIA * ACARA * PERKHIDMATAN * SUMBER * 201 [2] [2] amama<br>Soldan Hubungi Aduan Peta<br>Lacim Medium |
| Balas<br>somm LOGOUT                                                                                               |
|                                                                                                    |
| PENGGUNA SEDIA ADA SILA KLIK SINI UNTUK KEMASKINI AKAUN DAN KATA LALUAN                                            |
| MAKLUMAN                                                                                                    |
| Poster Car Free Day Putrajaya (Ahad<br>minggu pertama setiab bulan)                                                |
| Nots Penangguhan Acara Fiets Beion<br>Udara Panas Antanabanga Pungaya<br>Udara Panas Antanabanga Pungaya           |
| 2020<br>Makumat Bekatan E-Lesen Putrajaya<br>LIHAT LEBIH LANJUT                                                    |
| Rik untuk berbuai dengan Putri                                                                                     |
| Sumber Bahan                                                                                                    |
| Skill Fulla                                                                                                    |